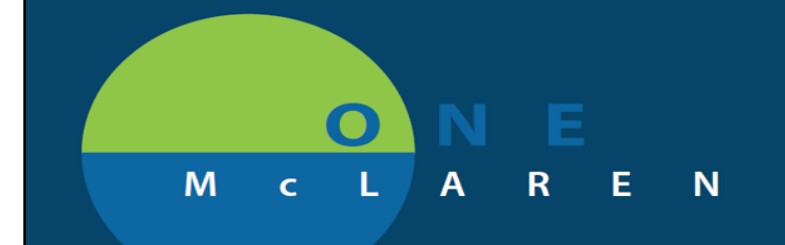

### Surgical Services: Electronic Process for H&P 24-Hour Update *GO-LIVE October 14, 2019*

#### WHAT:

In response to our recent Joint Commission survey, a discrepancy was identified regarding H&P 24-hour update, resulting in non-compliance with completing the *required* 24-hour update on the day of surgery. The GOAL is to achieve <u>100%</u> compliance on these requirements.

#### WHY:

During our evaluation of the situation, we were able to <u>determine</u> and <u>correct</u> the root cause of the issue which stemmed from a flaw in the system with submitting and updating your H&P's. We will now be reverting back to our electronic Cerner process for documenting your H&P 24-hour update by completing the NEW electronic template now built in Cerner. This template allows you to complete the form *without* having to locate your original H&P in the system, as well as generates an audit trail so a surveyor can locate the original document consistently. The new template will also auto-populate the patient information for the pre-op admission process and will automatically save to the H&P folder within the patient's chart once completed.

#### WHEN:

Effective Monday, October 14, 2019 all providers will need to use the new electronic process to complete their H&P update within Cerner. Please note, our nurses cannot take a patient to the OR without an adequate *Surgical H&P (within 30 days)*, as well as a 24-hour update confirming that there were no changes, as defined in our bylaws.

Please contact <u>Dr. Peterson</u> if you have any questions or concerns around this requirement. Thank you for your attention to this very serious matter!

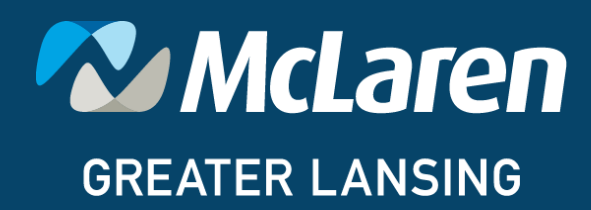

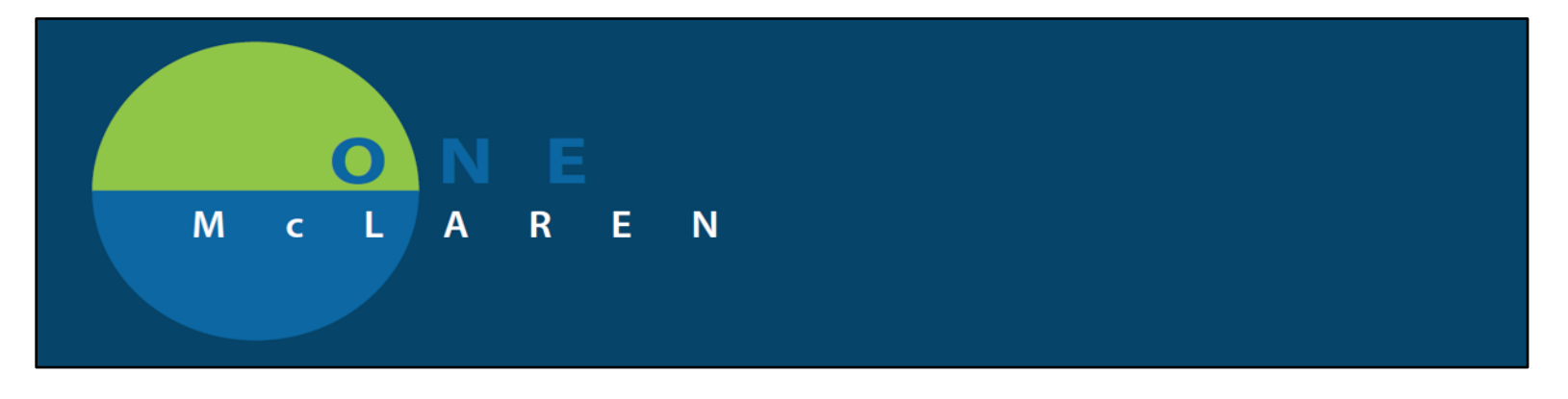

History and Physicals must be less 30 days old and have a 24-hour update. All 24-hour updates must be done electronically.

Click on the link provided within the patient's chart as pictured below.

| ZZTEST, KYLIE - 310001710408 Op                                           | ened           | by Cerner Test, Physician - Surg                                                          | eon Cerner                                              |                                                                                                    |                                               |                                                                | 0 6 3                                                                                                    |
|---------------------------------------------------------------------------|----------------|-------------------------------------------------------------------------------------------|---------------------------------------------------------|----------------------------------------------------------------------------------------------------|-----------------------------------------------|----------------------------------------------------------------|----------------------------------------------------------------------------------------------------|
| Task Edit View Patient Cha                                                | art L          | inks Notifications Navigati                                                               | on Help                                                 |                                                                                                    |                                               |                                                                |                                                                                                    |
| Home 🖃 Message Center 🌇 I                                                 | Physic         | ian Handoff 🜔 Case Selection                                                              | 🍦 Patient List 👫 Dynamic W                              | /orklist Perioperative Tracking                                                                            | MyExperience                                  | 🖞 i 🛄 DA2 🔞 Opioid Start T                                     | alking 🖕 İ 🍫 Propos 0 Signa 0 Critia 0 🖕                                                                          |
| Tear Off Duspend Suspend                                                  | es 🗐           | Exit 🛄 Calculator 🖬 AdHoc                                                                 | III Medication Administration                           | Communicate - 🔝 Patien                                                                                     | Education 🗎 Med                               | cal Record Request 🔸 Add + 🔥 Pi                                | atient Pharmacy 💽 iAware                                                                                          |
| ZZTEST, KYLIE 🔳                                                           |                |                                                                                           |                                                         |                                                                                                    |                                               | - List -                                                       | Recent - Name - Q                                                                                                 |
| Allergies: No Known N<br>Care Team: <no prim<br="">LocLN29 IM Clinic</no> | Medic<br>ary C | DO8:09/10/78<br>ation Allergi Patient Phone:<br>ontact> Advance Direct<br>HealtheLife: No | A<br>810)659-0878 Fi<br>tive:No Advance DirectiveC<br>p | ge:41 years<br>uture Appointment:<br>ode Status: <no availabl<br="" data="">rimary Insurance:8C - BCN</no> | Sex:Fema<br>No XDo<br>> Clinic FIN<br>MRN:310 | le F<br>st C<br>: 71000000630088 [Visit Dt: 8/8/2<br>001710408 | ICP:Cerner Test, Surgeon One Cerner<br>Ilinical Trial:<br>019 3:00 AM] Visit Reason: <no -="" rea<="" th=""></no> |
| 🗧 < 🗦 🔹 🏦 Surgeon V                                                       | liew           |                                                                                           |                                                         |                                                                                                    |                                               | (c)                                                            | Full screen 💼 Print 🗢 0 minutes ago                                                                               |
| Inpatient Workflow X                                                      | Outpat         | Chief Complaint                                                                           | e X Hospital Qu                                         | ick Or X Bariatric Orders                                                                                  | × Outpatie                                    | nt Orders × + isai 0 4                                         | Selected Visit O                                                                                                  |
| New Order Entry                                                           |                | Documents (11)                                                                            |                                                         |                                                                                                    | + All Visits Last                             | 18 months Last 1 months Last                                   | t 6 months Last 1 years 🗡 😳                                                                                       |
| Goals and Interventions                                                   |                |                                                                                           |                                                         | Display: Facility def                                                                                      | ned view Change                               | Filter Last 50 Notes My I                                      | Notes Only Group by Encounter                                                                                     |
| Component                                                                 |                | Time of Service 🗸 🗸                                                                       | Subject                                                 | Note Type                                                                                                  | Author                                        | Last Updated                                                   | Last Updated By                                                                                                   |
| Narxcare                                                                  |                | ✤ In Progress (0)                                                                         |                                                         |                                                                                                    |                                               |                                                                |                                                                                                    |
| Create Note                                                               | 100            | · Completed (11)                                                                          |                                                         |                                                                                                    |                                               |                                                                |                                                                                                    |
| Office Visit Note                                                         |                | OCT 04, 2019 10:43                                                                        | Ambulatory Patient Educat                               | Ambulatory Patient Educati                                                                                 | Cerner Test, Physi                            | tian - Su OCT 04, 2019 10:43                                   | Cerner Test, Physician - Su                                                                                       |
| Procedure Office Visit Note                                               |                | OCT 04, 2019 10:43                                                                        | Ambulatory Patient Educat                               | Ambulatory Patient Educati.                                                                                | Cerner Test, Physi                            | cian - Su OCT 04, 2019 10:43                                   | Cerner Test, Physician - Su                                                                                       |
|                                                                           |                | OCT 04, 2019 10:34                                                                        | Ambulatory Patient Educat                               | Ambulatory Patient Educati                                                                                 | Cerner Test, Physi                            | cian - Su OCT 04, 2019 10:34                                   | Cerner Test, Physician - Su                                                                                       |
| nav opuste                                                                |                | OCT 04, 2019 10:31                                                                        | Ambulatory Patient Educat                               | Ambulatory Patient Educati                                                                                 | Cerner Test, Physi                            | clan - Su OCT 04, 2019 10:31                                   | Cerner Test, Physician - Su                                                                                       |
| Select Other Note                                                         |                | OCT 04, 2019 10:31                                                                        | Ambulatory Patient Educati                              | Ambulatory Patient Educati                                                                                 | Cerner Test, Physi                            | dan - Su OCT 04, 2019 10:31                                    | Cerner Test, Physician - Su                                                                                       |

After selecting the H&P update the following window will open. Be sure to update the attestation with the date of the original H&P and any condition changes (if there are any).

| D ZZTEST, ANNA - 30001710424 Opened by Cerrer Test. Physician - Surgeon Cerrer                                                                                                    |                                                                                                    |                                                                    |                                                                          |  |  |  |  |  |
|----------------------------------------------------------------------------------------------------|----------------------------------------------------------------------------------------------------|--------------------------------------------------------------------|--------------------------------------------------------------------------|--|--|--|--|--|
| Issk Edit View Patient Chart Links Notifications Documentation Help                                                                                                    |                                                                                                    |                                                                    |                                                                          |  |  |  |  |  |
| 🚰 Home 🖃 Message Center 🎼 Physician Handoff 😰 Case Selection 🗼 Patient List 📓 Dynamic Worklist. Perioperative Tracking 📓 MyEsperience 👘 🗖 DA2 🔞 Opioid Start Talking 👘 🔩 Critius O Sign. 0. Proposition                                                            |                                                                                                    |                                                                    |                                                                          |  |  |  |  |  |
| 😰 Tear Off 🗱 Suspend 🔩 Charges 🏨 Egit 📄 Calculator 🇌 AdHoc 🎟 Medication Administration 🕞 Communicate - 📾 Patient Education 🗟 Medical Record Request 🕇 Add - 🔥 Patient Pharmacy 💽 Aware                                                                             |                                                                                                    |                                                                    |                                                                          |  |  |  |  |  |
| ZZTEST, ANNA 💌                                                                                                    |                                                                                                    |                                                                    |                                                                          |  |  |  |  |  |
| ZZTEST, ANNA                                                                                                    | DOB:01/01/90                                                                                                    | Age:29 years                                                       | Sex:Female PCP:                                                          |  |  |  |  |  |
| Allergies: No Known Alle<br>Care Team: <no primar<="" td=""><td>v Contact&gt; Advance Directive:</td><td>Future Appointment:<br/>Code Status:<no available="" data=""></no></td><td>No XDocs Clinical Trial:<br/>Prered EIN: 71000000530558 Loc: Lansing</td></no> | v Contact> Advance Directive:                                                                                             | Future Appointment:<br>Code Status: <no available="" data=""></no> | No XDocs Clinical Trial:<br>Prered EIN: 71000000530558 Loc: Lansing      |  |  |  |  |  |
| Loc:LAN OR Dept                                                                                                    | HealtheLife: No                                                                                                    | Primary Insurance:BC - BCBSM Traditio                              | MRN:310001710424                                                         |  |  |  |  |  |
| Menu 🖗                                                                                                    | < 🖂 🕂 Documentation                                                                                                    |                                                                    | 🗇 Full screen 👘 Print 📌 1 minutes ag                                     |  |  |  |  |  |
| Surgeon View                                                                                                    | 🕂 Add 🔟 🛃 📝                                                                                                    |                                                                    |                                                                          |  |  |  |  |  |
| Clinical Research                                                                                                    | H&P Update × List                                                                                                    |                                                                    | 4 Þ                                                                      |  |  |  |  |  |
| Results Review                                                                                                    |                                                                                                    |                                                                    |                                                                          |  |  |  |  |  |
| Orders 🕂 Add                                                                                                    | Tahoma 🔹 Size 👻                                                                                                    | 🗑 🕅 🎼   44 🧀   B I 🖳 👐   🗛 📲                                       |                                                                          |  |  |  |  |  |
| Documentation 🕂 Add                                                                                                    | History of Present Illness                                                                                                |                                                                    | Lab Results                                                              |  |  |  |  |  |
| Visit Summary                                                                                                    |                                                                                                    |                                                                    |                                                                          |  |  |  |  |  |
|                                                                                                    | Review of Systems                                                                                                    |                                                                    |                                                                          |  |  |  |  |  |
| Allergies 🕂 Add 🗉                                                                                                    |                                                                                                    |                                                                    | Problem List/Past Medical History                                        |  |  |  |  |  |
| Clinical Images 🕂 Add                                                                                                    | Physical Exam                                                                                                    |                                                                    | No qualifying data                                                       |  |  |  |  |  |
| Diagnoses and Problems                                                                                                    | Vitals & Measurements                                                                                                    |                                                                    | Historical                                                               |  |  |  |  |  |
| Form Browser                                                                                                    |                                                                                                    |                                                                    | Procedure/Surgical History<br>Cholecystectomy Laparoscopic (09/24/2019). |  |  |  |  |  |
| Growth Chart                                                                                                    | H & P UPDATE - ATTESTATION Saved to the PC<br>Debug and the base consisted calibrate to the alegaed constraints of the PC |                                                                    |                                                                          |  |  |  |  |  |
| Health Maintenance                                                                                                    | [ ] History and Dhysical                                                                                                  |                                                                    | L _ 3                                                                    |  |  |  |  |  |
| Histories []History and Physical<br>[_]Office Clinic Notes                                                                                                    |                                                                                                    |                                                                    |                                                                          |  |  |  |  |  |
| MAR Summary                                                                                                    | [_] Paper Chart on Day of Surgery                                                                                         |                                                                    |                                                                          |  |  |  |  |  |
| Medication List 🕂 Add                                                                                                    | This H & P has been reviewed. No changes have occurred in the patient's condition unless noted below. [ _ ]               |                                                                    |                                                                          |  |  |  |  |  |
| Notes 🕂 Add                                                                                                    |                                                                                                    |                                                                    |                                                                          |  |  |  |  |  |
| Patient Information                                                                                                    | Note Details: Cerner Test. Physician - Surgeon Cerne                                                                      | r. 10/11/2019 11:22 AM EDT. H&P Update                             |                                                                          |  |  |  |  |  |
| Interactive View and I&O Sign/Submit Save Save & Close C                                                                                                    |                                                                                                    |                                                                    |                                                                          |  |  |  |  |  |
|                                                                                                    |                                                                                                    |                                                                    |                                                                          |  |  |  |  |  |
| CERT PHYSSURG October 11, 2019 11:24 EDT                                                                                                    |                                                                                                    |                                                                    |                                                                          |  |  |  |  |  |

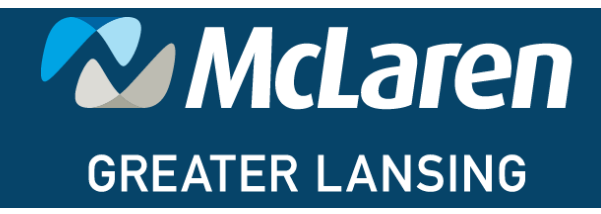

## O N E M c L A R E N

Note—In the attestation, for History and Physical Update, there are check boxes for the location of the full History and Physical. If the H&P was reviewed from electronic or scanned documents in the History and Physical folder, check "History and Physical", if it was reviewed from Office Clinic Notes (MMG doctors), check "Office Clinic Notes", if it was reviewed from a paper copy on the physical chart, please note it as such. This declaration provides an important step in validating our regulatory compliance of making sure that a H&P is on the chart and can be found quickly/efficiently and the 24-hour update links to the correct document.

Patient has been reexamined related to the planned course of treatment. Current H & P dated [\_] located in:

- [\_] History and Physical
- [\_] Office Clinic Notes
- [\_] Paper Copy on Day of Surgery

This H&P has been reviewed. No changes have occurred in the patient's condition unless noted below. [\_]

To Complete the Attestation – Dragon or Keyboard Friendly:

- To Use Dragon: Use "Next Field" (>>) to navigate to H&P Date, full H&P Location and to dictate any changes in patient's condition. In the Location field, say "X" to indicate method of full H&P.
- To Type: Use function F3 to navigate to H&P Date, full H&P Location and to type any changes in patient's condition. In the Location field, type "X" to indicate method of full H&P.

Additionally, it can be accessed by choosing Documentation from the patient's chart as pictured below.

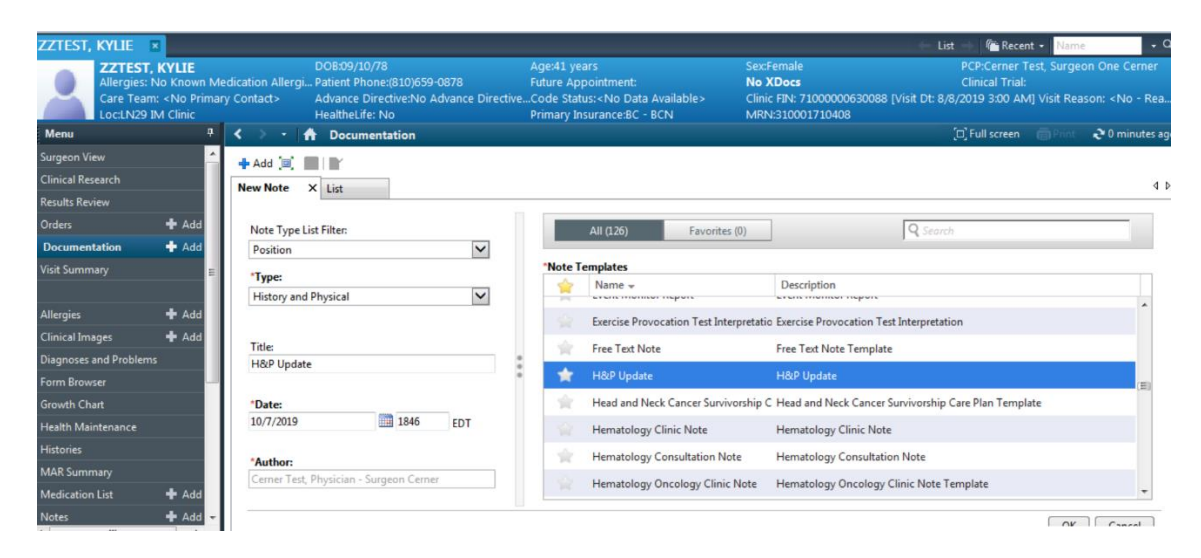

# GREATER LANSING

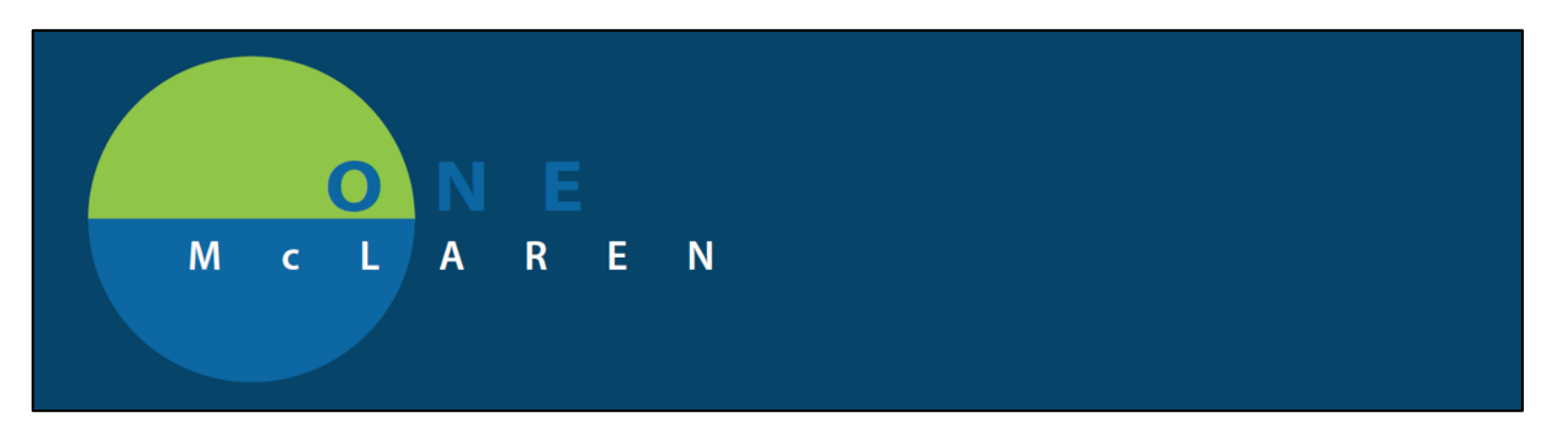

Select History and Physical as the note type and then choose H&P Update as the template. Be sure to update the attestation with the date of the original H&P and any condition changes (if there are any).

| 😰 ZZTEST, ANNA - 310001710424 Opened by Cerner Test, Physician - Surgeon Cerner                                                                                                    |                                                                                                    |                                          |  |  |  |  |  |
|----------------------------------------------------------------------------------------------------|----------------------------------------------------------------------------------------------------|------------------------------------------|--|--|--|--|--|
| Issk Edit View Patient Chart Links Notifications Documentation Help                                                                                                    |                                                                                                    |                                          |  |  |  |  |  |
| 🕴 🕼 Home 🖃 Message Center 🌇 Physician Handoff 😰 Case Selection 🛔 Patient List 🎬 Dynamic Worklist Perioperative Tracking 🎬 MyExperience 👘 🗒 DA2 🖏 Opioid Start Talking 🖕 🎚 🍫 Criti.: O Sign: O Propos O 🖕 |                                                                                                    |                                          |  |  |  |  |  |
| 🛿 🎇 Tear Off 🇱 Suspend 🔩 Charges 🦓 Exit 📋 Calculator 🧌 AdHoc 🎟 Medication Administration 🕞 Communicate - 📓 Patient Education 🗟 Medical Record Request 🕇 Add - 🔥 Patient Eharmacy 🔂 Aware 👘               |                                                                                                    |                                          |  |  |  |  |  |
| ZZTEST, ANNA 🛛 🛛                                                                                                    |                                                                                                    | ← List → 🛛 🍋 Recent + 🛛 Name 🛛 + 🍳       |  |  |  |  |  |
| ZZTEST, ANNA                                                                                                    | DOB:01/01/90 Age:29 years                                                                                     | Sex:Female PCP:                          |  |  |  |  |  |
| Care Team: <no primar<="" td=""><td>v Contact&gt; Advance Directive: Code Status:<no available="" data=""></no></td><td>Prereg FIN: 7100000630558 Loc: Lansing</td></no>                                 | v Contact> Advance Directive: Code Status: <no available="" data=""></no>                                     | Prereg FIN: 7100000630558 Loc: Lansing   |  |  |  |  |  |
| Loc:LAN OR Dept                                                                                                    | HealtheLife: No Primary Insurance:BC - BCBSM Tradi                                                            | itioMRN:310001710424                     |  |  |  |  |  |
| Menu 9                                                                                                    | < 👌 👻 👫 Documentation                                                                                         | 🗇 Full screen 🛛 Print 📌 1 minutes ago    |  |  |  |  |  |
| Surgeon View                                                                                                    | 🕂 Add 🗐 📕 📝                                                                                                   |                                          |  |  |  |  |  |
| Clinical Research                                                                                                    | H&P Update × List                                                                                             | 4 Þ                                      |  |  |  |  |  |
| Results Review                                                                                                    |                                                                                                    |                                          |  |  |  |  |  |
| Orders 🕂 Add                                                                                                    | Tahoma 🔹 Size 🔹 😽 🖄 🖄 🦛 🔶 🖪 🗾 🗰 🗛                                                                             | - <b>≡</b> ≡ ≡   b{                      |  |  |  |  |  |
| Documentation 🕂 Add                                                                                                    | History of Procent Tilnoss                                                                                    | Lab Regults                              |  |  |  |  |  |
| Visit Summary                                                                                                    | madely of Propert Anneas                                                                                      | <u>cao neona</u>                         |  |  |  |  |  |
|                                                                                                    | Review of Systems                                                                                             |                                          |  |  |  |  |  |
| Allergies 🕂 Add 🗉                                                                                                    |                                                                                                    | Problem List/Past Medical History        |  |  |  |  |  |
| Clinical Images 🛛 🕂 Add                                                                                                    | Physical Exam                                                                                                 | Ongoing<br>No qualifying data            |  |  |  |  |  |
| Diagnoses and Problems                                                                                                    | Vitals & Measurements                                                                                         | Historical                               |  |  |  |  |  |
| Form Browser                                                                                                    |                                                                                                    | Procedure/Surgical History               |  |  |  |  |  |
| Growth Chart                                                                                                    | H & P UPDATE - ATTESTATION Saved to this PC Cholecystectomy Laparoscopic (09/24/2019).                        |                                          |  |  |  |  |  |
| Health Maintenance                                                                                                    | Patient has been reexamined related to the planned course of treatment: Current H & P dated [ _ ] located in: |                                          |  |  |  |  |  |
| Histories                                                                                                    | [ _ ] History and Physical<br>[ ] Office Clinic Notes                                                         |                                          |  |  |  |  |  |
| MAR Summary                                                                                                    | [ ] Paper Chart on Day of Surgery                                                                             |                                          |  |  |  |  |  |
| Medication List 🕂 Add                                                                                                    | This H & P has been reviewed. No changes have occurred in the patient's condition unless noted below. [_]     |                                          |  |  |  |  |  |
| Notes 🕂 Add                                                                                                    |                                                                                                    |                                          |  |  |  |  |  |
| Patient Information                                                                                                    |                                                                                                    |                                          |  |  |  |  |  |
| Interactive View and I&O                                                                                                    | Note Details: Cerner Test, Physician - Surgeon Cerner, 10/11/2019 11:22 AM EDT, H&P Update                    | Sign/Submit Save Save & Close Cancel     |  |  |  |  |  |
| <                                                                                                    |                                                                                                    |                                          |  |  |  |  |  |
|                                                                                                    |                                                                                                    | CERT PHYSSURG October 11, 2019 11:24 EDT |  |  |  |  |  |
|                                                                                                    |                                                                                                    |                                          |  |  |  |  |  |

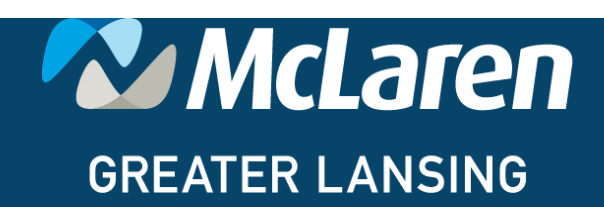

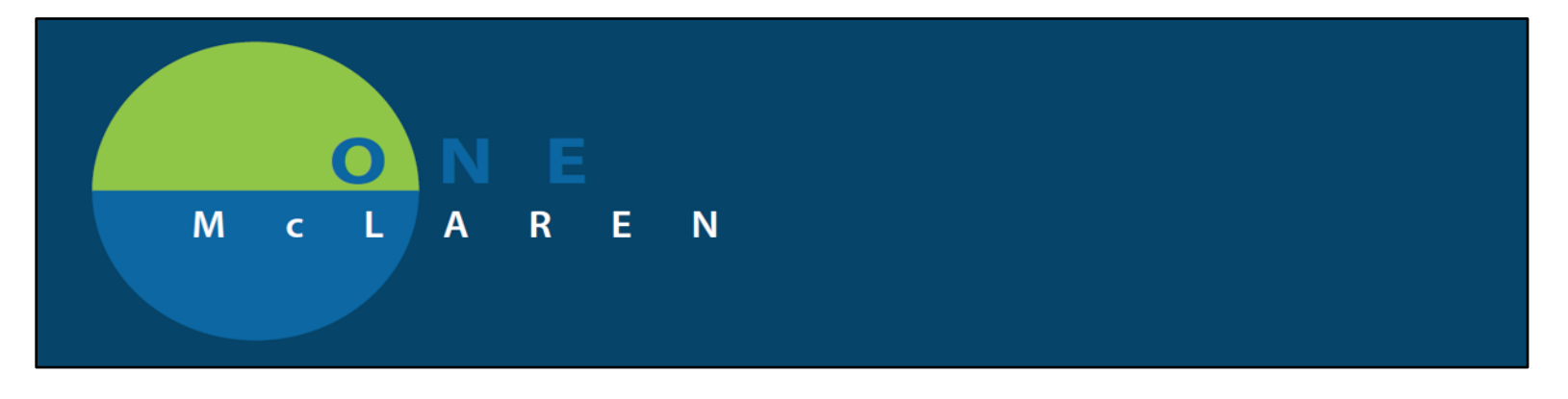

History and Physicals must be less 30 days old and have a 24-hour update. All 24-hour updates must be done electronically.

Click Notes within the patient's chart as pictured below.

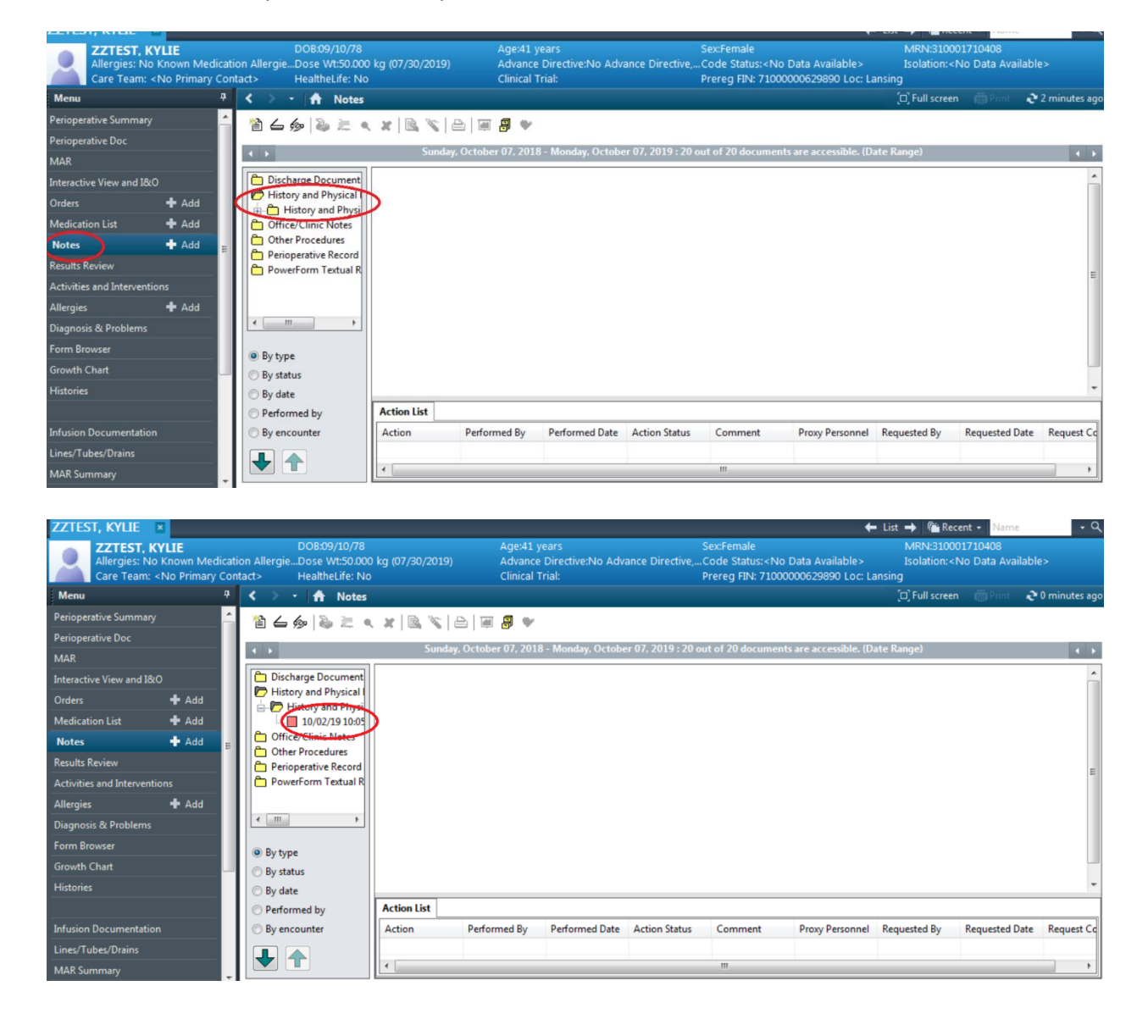

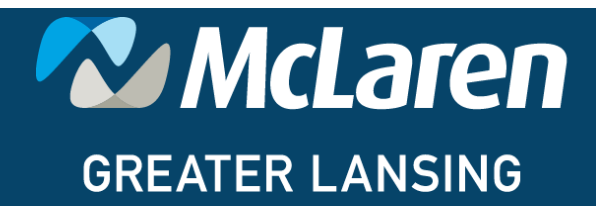

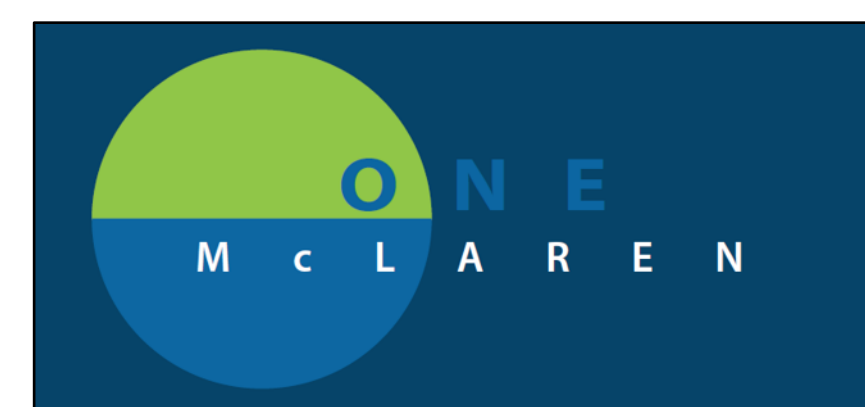

Additionally, it can be located by choosing Documentation from the patient's chart and look for the document labeled H&P Update.

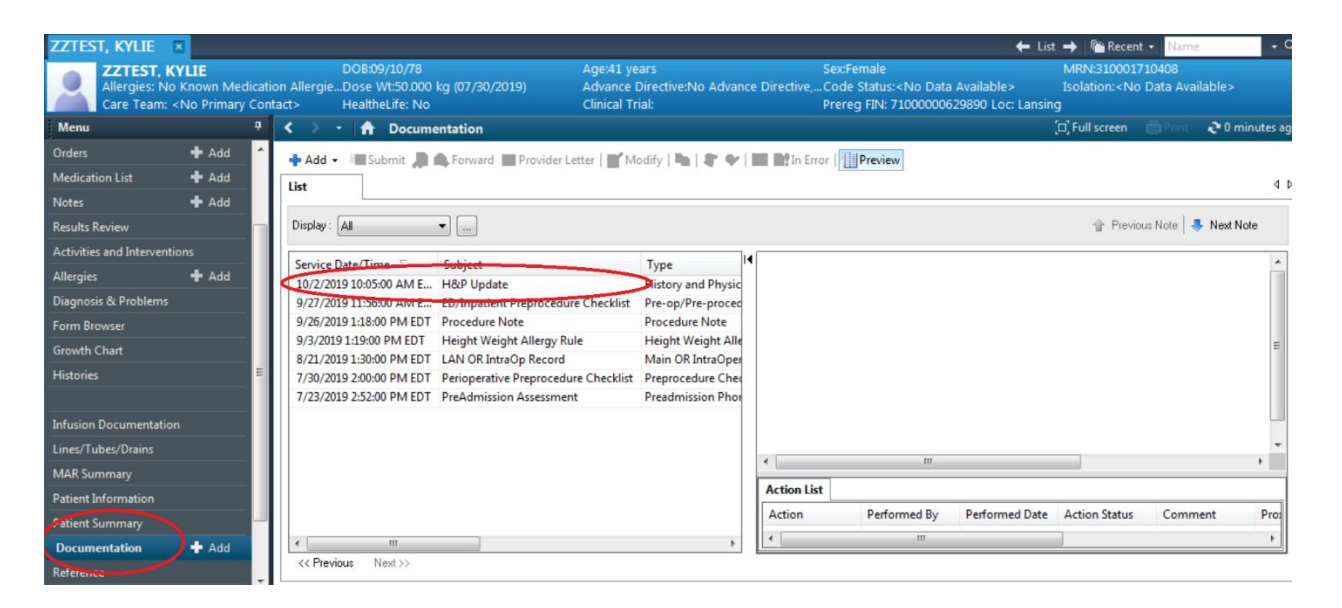

Note—The History and Physical Update will always be in the "History and Physical" folder under "Notes" however the History and Physical Itself could potentially three locations

- 1. History and Physical-either electronic or scanned
- 2. Office Clinic Notes—electronic (for MMG providers)
- 3. On Paper (Physical Chart)—if the H&P was not submitted 2 days before the Date of Service

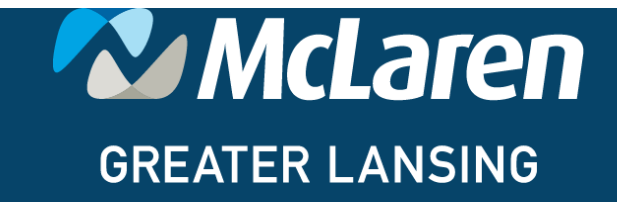